#### 1. Lägg till eCompanion Portal (Besched) under mina system på intranätet eller ange adress.

- 1. Klicka på "Välj system"
- 2. Bocka i "eCompanion Portal (Besched)" och spara.
- 3. Tryck på länken.

Du kan även klistra in adressen i din webbläsare: https://hrportal.eslov.se

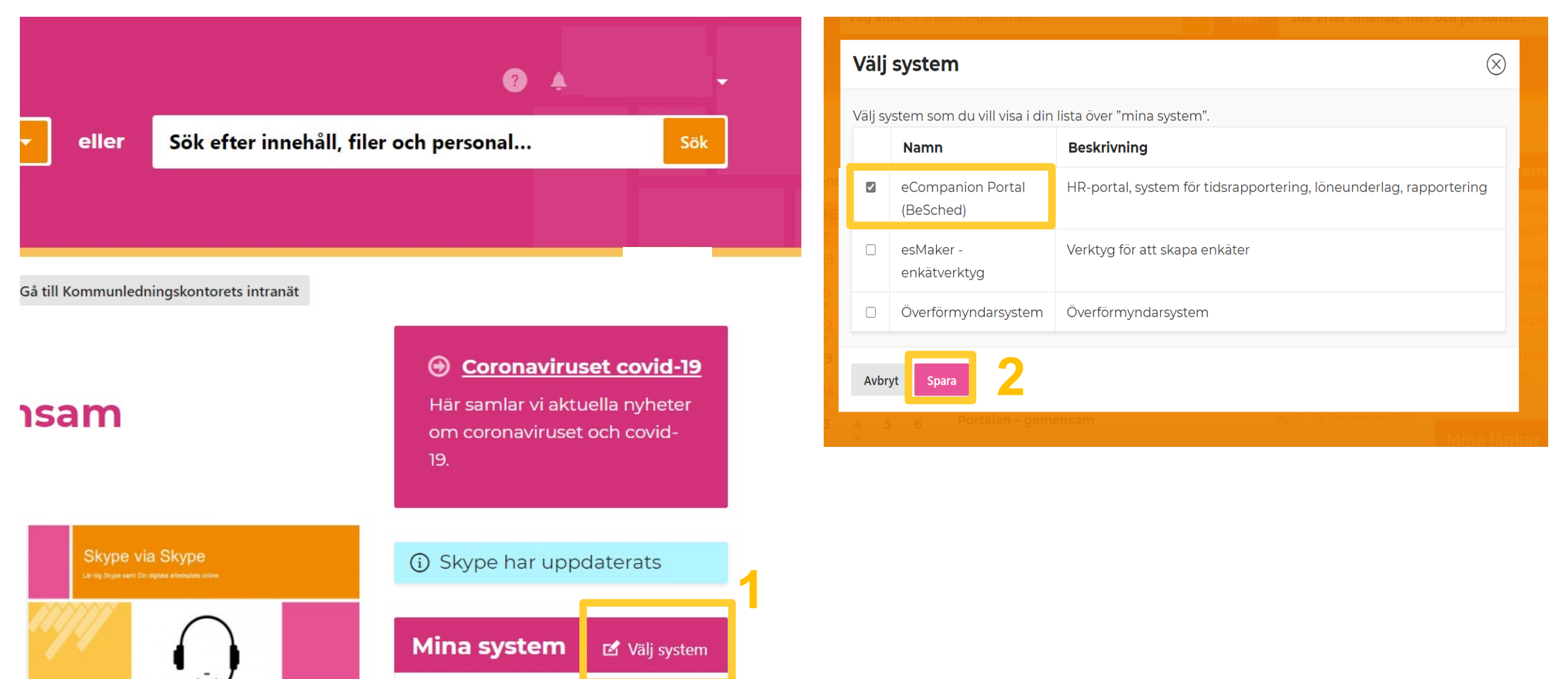

#### 2. Skapa ett lösenord

- 1. Klicka på "Use a local account to log in" eller "Logga in med lokalt konto"
- 2. Klicka på "Glömt lösenord"

| 🖥 🖅 🗖 Log in - Evry.Ecompanic X 🕂 🗸                   |                               |  |
|-------------------------------------------------------|-------------------------------|--|
| ← → Ů ŵ Attps://hrportal.eslov.se/login/Account/Login |                               |  |
|                                                       |                               |  |
| <b>Companion</b>                                      |                               |  |
|                                                       | Log in                        |  |
|                                                       | Choose login service          |  |
|                                                       | ADFS                          |  |
| 1                                                     | Use a local account to log in |  |
|                                                       | E-postadress                  |  |
|                                                       | Lösenord                      |  |
|                                                       | Remember me                   |  |
|                                                       | Log in                        |  |
| 2                                                     | <u>Glömt lösenordet?</u>      |  |
|                                                       |                               |  |

© 2019 - Evry.Ecompanion.IdentityServer

## 3. Fyll i mejl

- 1. Fyll i din e-mail fornamn.efternamn@eslov.se\_
- 2. Klicka på "Submit"

Inom kort ska det komma ett mejl i din inkorg från ecompanion@eslov.se.

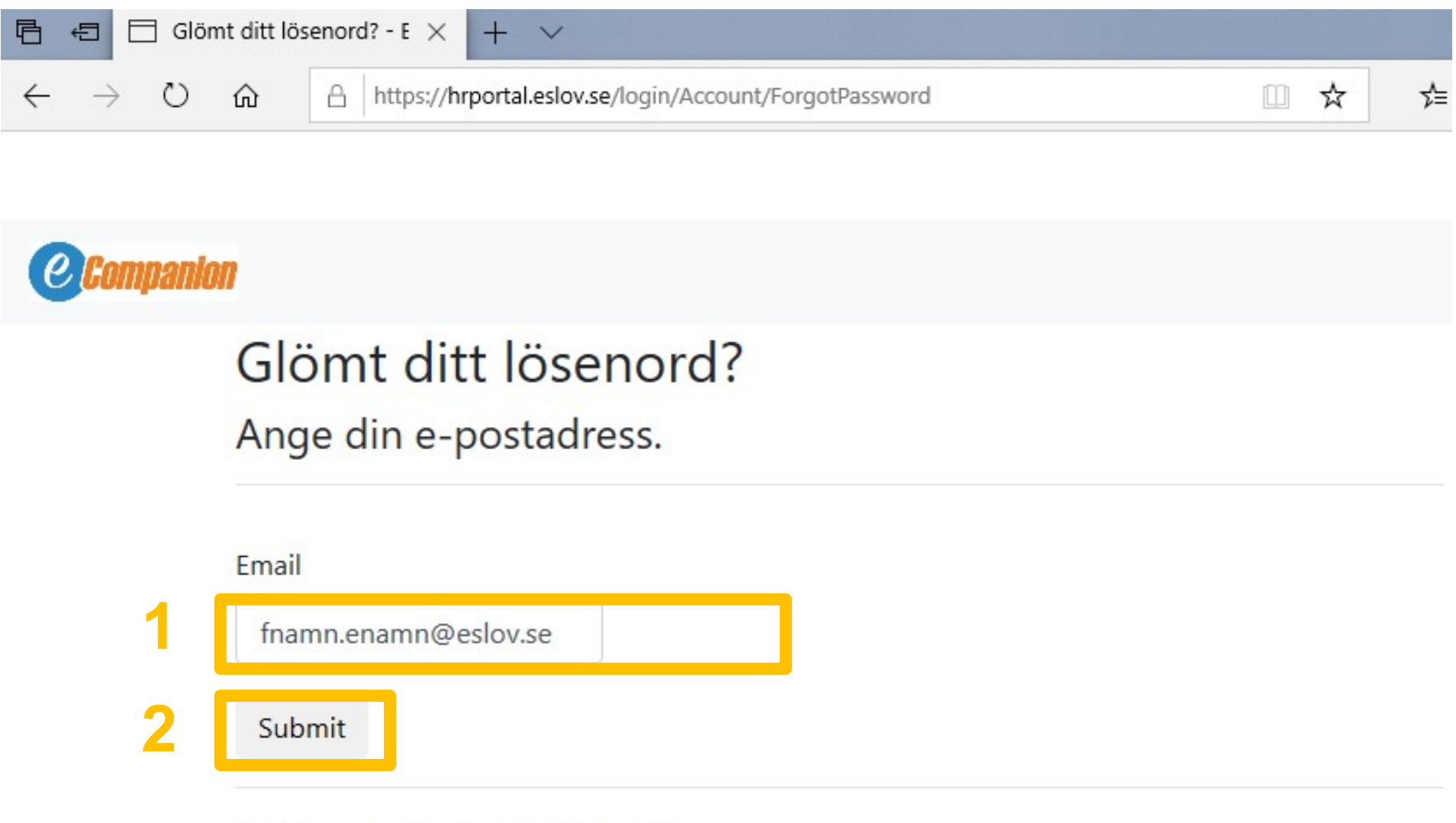

© 2019 - Evry.Ecompanion.IdentityServer

# Kan du inte hitta mejlet?

Får du inget mejl, titta i din skräppost om det hamnat där.

Om mejlet inte har nått dig, kontakta lon@eslov.se

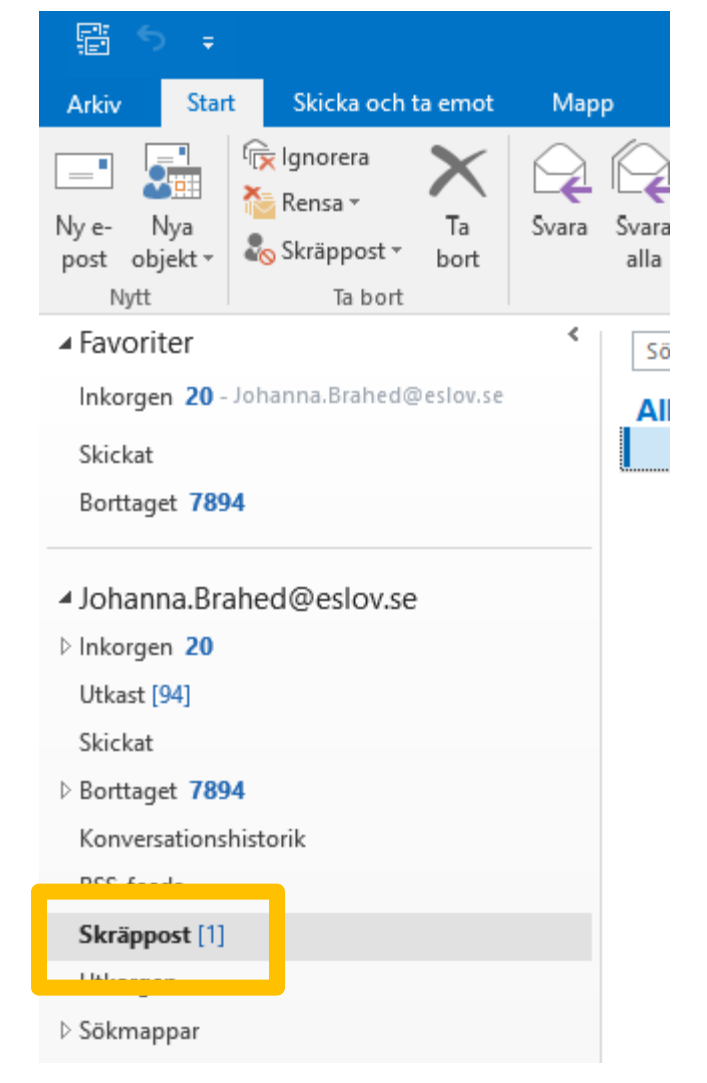

## 4. Tryck på länken

1. Öppna mejlet och tryck på länken

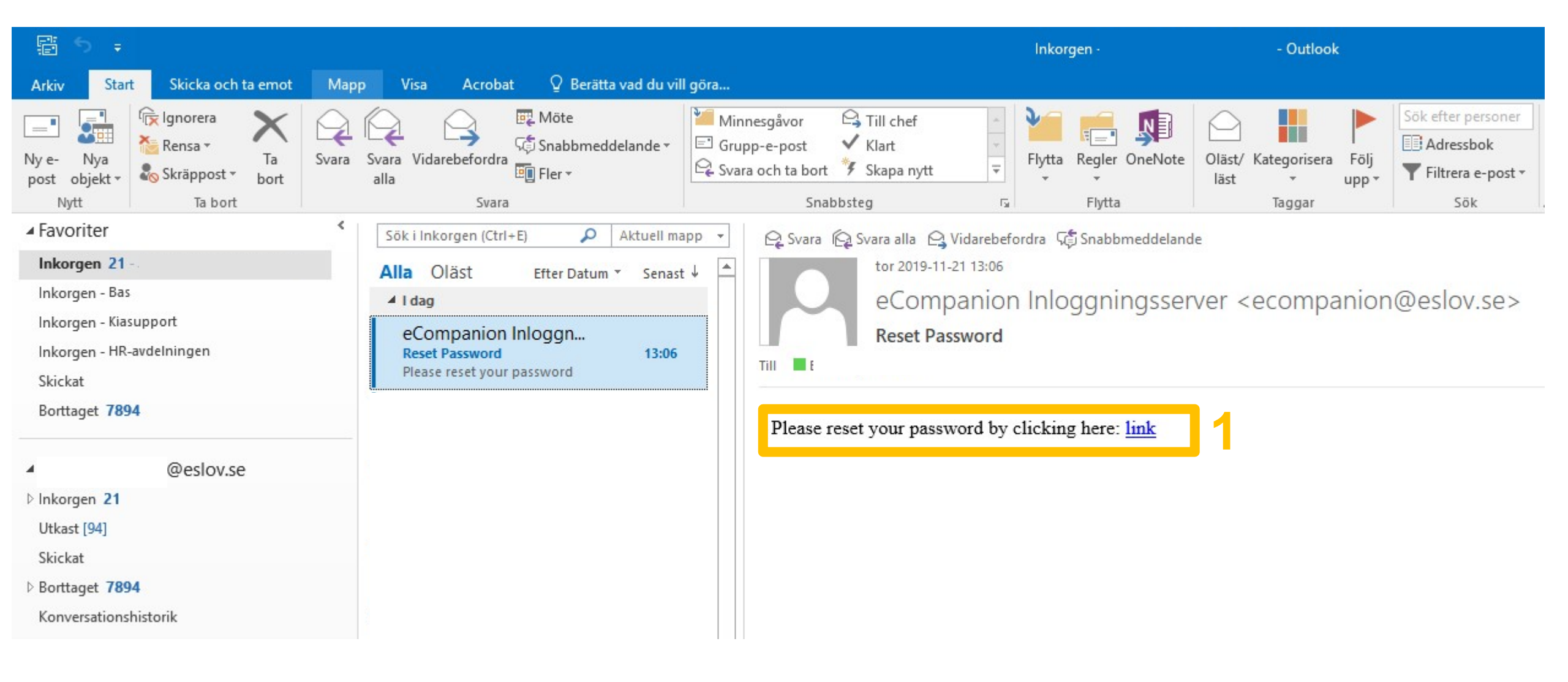

### 5. Registrera mejl och lösenord

- 1. Fyll i din mejl.
- 2. Välj ett lösenord, innehållande
  - Minst 6 tecken
  - Stora/små bokstäver
  - Minst 1 siffra
  - Minst 1 specialtecken (!@£\$%#&§?+-/\*)
- 3. Skriv in samma lösenord i "Confirm password".
- 4. Klicka på "reset"

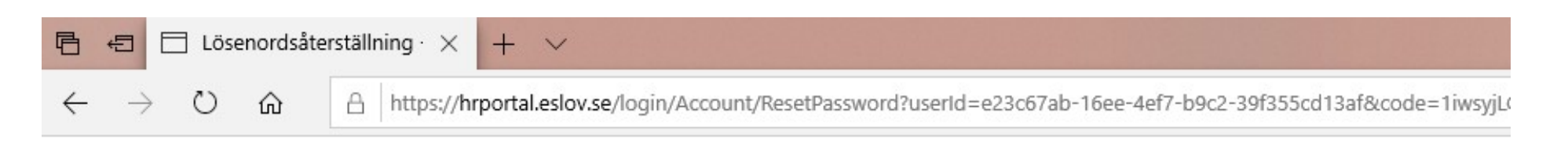

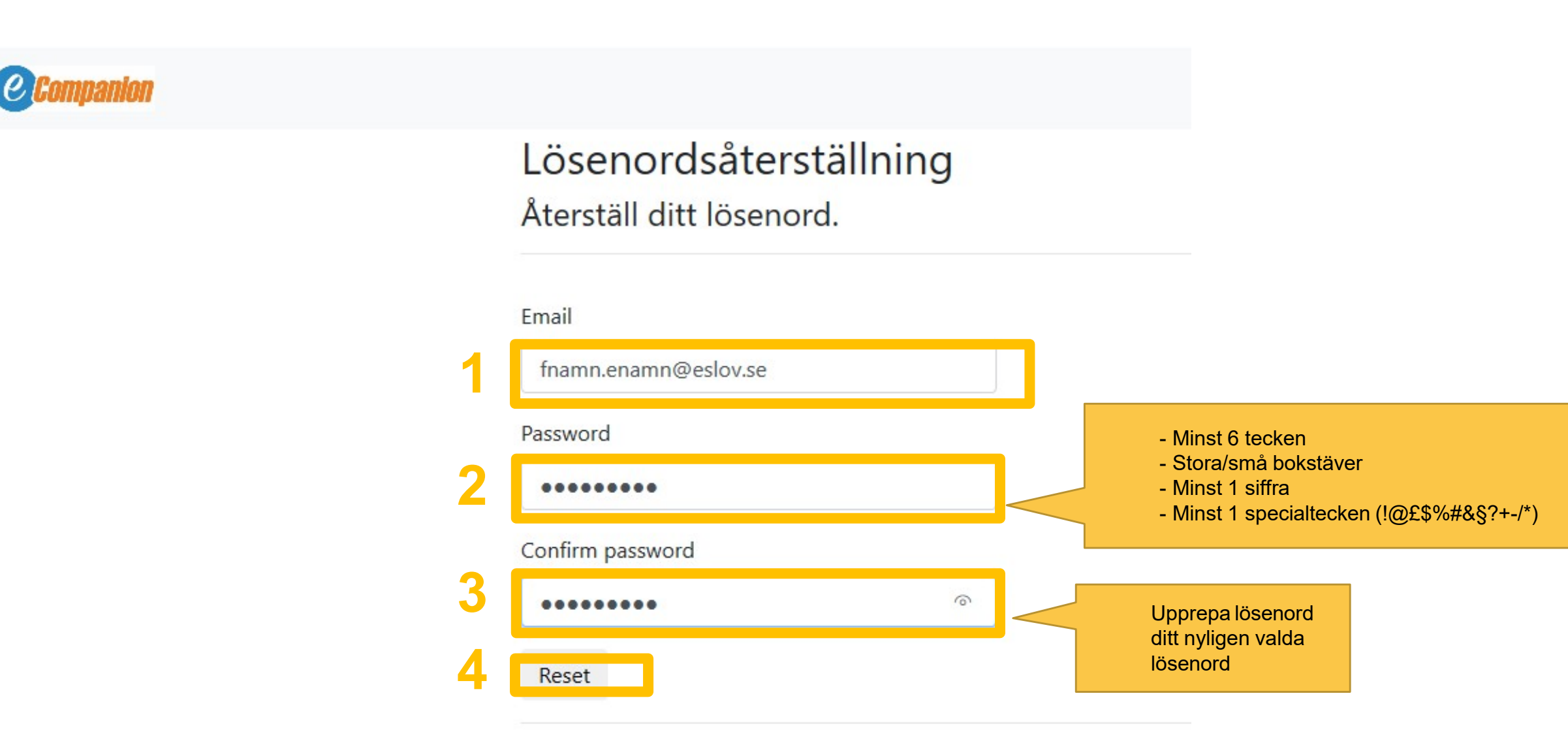

© 2019 - Evry.Ecompanion.IdentityServer

## 6. Logga in första gången

Nu är ditt lösenord ändrat!

- 1. Välj "klicka här för att logga in". Du kommer då vidare till inloggningssidan.
- 2. Klicka på "Use a local account to log in"
- 3. Skriv i e-postadress och lösenord.
- 4. Tryck på "log in".

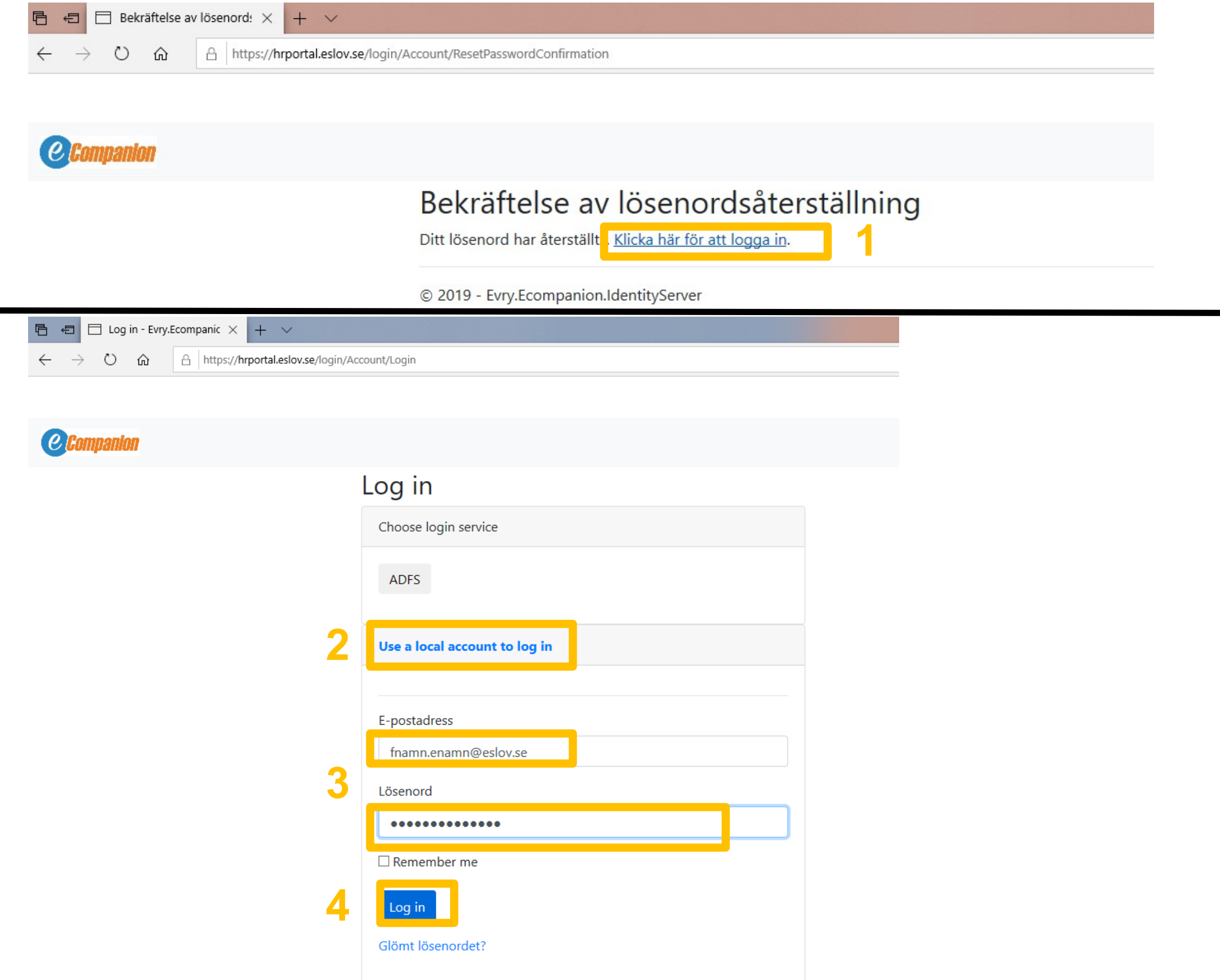

## 7. Inloggning via ADFS

Nästa gång du ska logga in trycker du på "ADFS" för att logga in automatiskt.

| □ Log in - Evry.Ecompanic × + ∨                                                                           |                      |
|----------------------------------------------------------------------------------------------------|----------------------|
| $\leftarrow$ $\rightarrow$ $\circlearrowright$ $\pitchfork$ https://hrportal.eslov.se/login/Account/Login |                      |
|                                                                                                    |                      |
| <b>Companion</b>                                                                                          |                      |
|                                                                                                    | Log in               |
|                                                                                                    | Choose login service |
|                                                                                                    | ADFS                 |